## **FASAMS Job Aid**

**Vocabulary Mapping** 

This job aid will show the user how to map source system codes to the correct FASAMS codes both through error message as well as through the Configuration tab in the FASAMS Portal.

After submitting a file with errors, there may be a scenario where the source system code does not match the specific code in the FASAMS system. The below steps will walk the user through the process to add source system codes to the submitting entity's vocabulary. The steps below begins after a file has been uploaded in the portal.

1. After submitting a file that shows errors, click on the file to open the job and review the errors.

| FASAMS             |                   |                          |         |                     |          |            |        | FASAMS.1 | Training |
|--------------------|-------------------|--------------------------|---------|---------------------|----------|------------|--------|----------|----------|
| Administration     | Configuration     | Submission               | Reports |                     |          |            |        |          |          |
| Click on t         | the job to review | the errors               |         |                     |          |            |        |          | Tupload  |
| Jobs               |                   |                          |         |                     |          |            |        | Search   | QC       |
| Name               |                   | Submitter                | User    | Date                | Status   | Successful | Errors | Warnings | <u>^</u> |
| ProviderDataSet_In | validPrefix       | FEi Test Submitter       | admin   | 09/12/2018 11:26 AM | Complete | 0          | 5      | 0        | ÷        |
|                    |                   | Florida State Hospital - |         |                     |          |            |        |          |          |

2. Expand the Entity Errors to review the errors associated with the job

| FASAMS                            |                                                                    |                                                   |                                        | FASAMS.Training | : |
|-----------------------------------|--------------------------------------------------------------------|---------------------------------------------------|----------------------------------------|-----------------|---|
| Administration                    | Configuration                                                      | Submission                                        | Reports                                |                 |   |
| Job: P<br>< Back Submi<br>User: a | -<br>roviderDataSet_InvalidPre<br>tter: FEi Test Submitter<br>dmin | fix Date: 09/12/2018 11:26 AM<br>Status: Complete | Success: 0<br>Warnings: 0<br>Errors: 5 |                 |   |
| Steps                             |                                                                    |                                                   |                                        |                 |   |
| 🗸 Data Set Acce                   | ss Check                                                           |                                                   | Status: Success                        | Errors: 0       |   |
| 🗸 Schema Valida                   | ition                                                              |                                                   | Status: Success                        | Errors: 0       |   |
| Entity Errors                     | Expand the E                                                       | intity Errors to review the e                     | rrors associated with the job          |                 |   |
| ✓ Provider - Fede                 | ralTaxIdentifier: '11-5858                                         | 3957'                                             | Errors: 5                              |                 |   |

3. With the Entity Errors expanded, note the hyperlink with the Error Type of Invalid Vocabulary Code. Click on the hyperlink to view the invalid code and map it to the correct FASAMS code.

Entity Errors

| ^ | Provider - FederalTaxIdentifier: '11-5858957'                                      | Click on the hyperlink to view the invalid code and map it to the correct FASAMS of | code Errors: 5                                                                                                    |
|---|------------------------------------------------------------------------------------|-------------------------------------------------------------------------------------|----------------------------------------------------------------------------------------------------|
|   | Source                                                                             | Туре                                                                                | Message                                                                                                    |
|   | Provider - FederalTaxIdentifier: '11-5858957'                                      | Business Rule                                                                       | ProviderSites - Must have at least one site.                                                                         |
|   | Provider - FederalTaxIdentifier: '11-5858957', ProviderSite - SiteIdentifier: '85' | Invalid Vocabulary Code                                                             | LicenseTypeCode: 'M' - Unknown code for type 'ProviderSiteLicenseType'.                                              |
|   | Provider - FederalTaxIdentifier: '11-5858957', ProviderSite - SiteIdentifier: '85' | Business Rule                                                                       | DirectorFirstName - Director first name must be populated if DirectorLastName is populated.                          |
|   | Provider - FederalTaxIdentifier: '11-5858957', ProviderSite - SiteIdentifier: '85' | Business Rule                                                                       | DirectorPrefixName: 'Fred' - Director prefix name must not be populated unless DirectorFirstName is<br>populated.    |
|   | Provider - FederalTaxIdentifier: '11-5858957', ProviderSite - SiteIdentifier: '85' | Business Rule                                                                       | DirectorMiddleInitial: 'R' - Director Middle Initial must not be populated unless DirectorFirstName is<br>populated. |

4. The Add Vocabulary Mapping window will open and will display the Submitter Code along with a dropdown menu showing the potential FASAMS codes for the file submission. In this example the Submitter Code is 'M' and can be mapped to any of the four options in the dropdown (see below). Select the correct FASAMS Code that the Submitter Code should map to and then click Add.

| Add Vocabulary Mapping Sub      | ect the correct FASAMS Code that the<br>omitter Code should map to and then click Adc | d Add Vocabulary Mapp | ing .                       |
|---------------------------------|---------------------------------------------------------------------------------------|-----------------------|-----------------------------|
| Submitter Code<br>M             | FASAMS Code                                                                           | Submitter Code<br>M   | FASAMS Code Licensed by DCF |
|                                 | (2)Licensed by AHCA                                                                   | 1                     | Add Cancel                  |
|                                 | (3) Livensed by both DCF and AH                                                       |                       | Type Message                |
| Busines                         | s Rule (1) Licensed by DCF                                                            | site                  |                             |
| entifier: '85' <u>Invalid V</u> | (4) Licensed by Other                                                                 | e for                 |                             |

- 5. After clicking Add, the Add Vocabulary Mapping window will go away and the submitting entity's vocabulary will be updated.
- 6. Verify the change occurred by going to the Configuration tab. Note the message accompanying the Invalid Vocabulary Code error as this will help to navigate to the correct value set name. For this example, the value set name is ProviderSiteLicenseType.

|     | FASAN        | //S                                                                                |                                               |                                        |                                   |                                                                                                    |                  | FASAMS.Training | - |
|-----|--------------|------------------------------------------------------------------------------------|-----------------------------------------------|----------------------------------------|-----------------------------------|----------------------------------------------------------------------------------------------------|------------------|-----------------|---|
| ļ   | Administrati | on Configuration                                                                   | Submission                                    | Reports                                |                                   |                                                                                                    |                  |                 |   |
|     | < Back       | Job: ProviderDataSet_InvalidPrefix<br>Submitter: FEi Test Submitter<br>User: admin | Date: 09/12/2018 11:26 AM<br>Status: Complete | Success: 0<br>Warnings: 0<br>Errors: 5 | ports                             |                                                                                                    |                  |                 |   |
| Ste | eps          | Verify the change<br>to the Configuration                                          | occurred by going<br>on tab                   |                                        |                                   |                                                                                                    |                  |                 |   |
|     | ✓ Data S     | et Access Check                                                                    |                                               |                                        |                                   |                                                                                                    | Status: Success  | Errors: 0       |   |
|     | ✓ Schem      | a Validation                                                                       |                                               |                                        |                                   |                                                                                                    | Status: Success  | Errors: 0       |   |
| En  | tity Errors  |                                                                                    |                                               |                                        |                                   |                                                                                                    |                  |                 |   |
|     | Provide      | er - FederalTaxIdentifier: '11-585895                                              | 7'                                            |                                        | error as this w<br>For this examp | age accompanying the invalid Vocabulary Lode<br>ill help to navigate to the correct value set name.<br>le, the value set name is ProviderSiteLicenseType | Errors: 5        |                 |   |
|     | Source       |                                                                                    |                                               |                                        | Туре                              | Message                                                                                                    |                  |                 |   |
|     | Provide      | er - FederalTaxIdentifier: '11-5858957'                                            |                                               |                                        | Business Rule                     | ProviderSites - Must have at least one site.                                                                                                    |                  |                 |   |
|     | Provide      | er - FederalTaxIdentifier: '11-5858957',                                           | ProviderSite - SiteIdentifier: '8             | :5'                                    | Invalid Vocabulary Coc            | E LicenseTypeCode: 'M' - Unknown code for type 'ProviderSi                                                                                               | iteLicenseType'. |                 |   |
|     |              |                                                                                    |                                               |                                        |                                   |                                                                                                    |                  |                 |   |

7. Select your Submitting Entity to view the vocabulary. The submitting entity for this example is FEI Test Submitter.

| FASAMS             |                      |                             |         |          |                            | FASAMS.Training | : |
|--------------------|----------------------|-----------------------------|---------|----------|----------------------------|-----------------|---|
| Administration     | Configuration        | Submission                  | Reports |          |                            |                 |   |
| Vocabulary Ve      | rsions               |                             | Search  | Q +      | Rules                      | Search          | Q |
| Name               | Version              | Release date                | Status  | Î        | Data Set                   |                 | Î |
| FEi Test Submitter | 1.0.0                | 09/11/2018                  | Draft   |          | Acute Care Data Set        |                 |   |
|                    | Click on the submitt | ing entity to view vocabula | Irv     |          | Client Data Set            |                 |   |
|                    |                      |                             | ,       |          | Provider Data Set          |                 |   |
|                    |                      |                             |         |          | Service Event Data Set     |                 |   |
|                    |                      |                             |         |          | Subcontract Data Set       |                 |   |
|                    |                      |                             | I       | < < > >1 | Treatment Episode Data Set |                 | Ţ |
|                    |                      |                             |         |          |                            |                 |   |

8. Expand the Provider Vocabulary Value Set since the vocabulary mapping change was made to the Provider dataset.

| FASAMS         |                         |               |     |                                 |
|----------------|-------------------------|---------------|-----|---------------------------------|
| Administration | Configuration           | Submission    |     | Reports                         |
| K Back FE      | i Test Submitter: 1.0.0 | Status: Draft | ✓ F | Finalize Draft 🔋 盲 Delete Draft |
| Vocabulary Va  | lue Set List            | Search Q      |     |                                 |
| AcuteCare      |                         |               | ~   |                                 |
| Client         |                         |               | ~   |                                 |
| Common         |                         |               | ~   | Expand the Provider Vocabulary  |
| Provider       |                         |               | ~   | Value Set since the vocabulary  |
| ServiceEvent   |                         |               | ~   | Provider dataset                |

9. For this example, the Provider Site License Type is selected which was identified as the Value Set Name is step 6.

I

| FASAMS                   |                    |               |                  |                |
|--------------------------|--------------------|---------------|------------------|----------------|
| Administration           | Configuration      | Submission    | Reports          |                |
| < Back FEi Test          | t Submitter: 1.0.0 | Status: Draft | 🗸 Finalize Draft | 👕 Delete Draft |
| Vocabulary Value S       | et List            | Search Q      |                  |                |
| Provider                 |                    | ^             | *                |                |
| Value Set Name           |                    |               |                  |                |
| Contractual Relationsh   | ip                 |               |                  |                |
| County Area              |                    |               |                  |                |
| Covered Service          |                    |               |                  |                |
| Provider Site License Id | dentifier Type     |               | The Provid       | ler Site       |
| Provider Site License T  | уре                |               | which was        | identified as  |
| Provider Site Phone Ty   | pe                 |               | the Value step 6 | Set Name is    |

10. The Provider Site License Type window will open showing the new code. Click on the Code to view and edits the code details.

| Provider Site License Type | Search Q     | + |
|----------------------------|--------------|---|
| Code                       | Display Name |   |
| 7800.M                     | Μ            | : |
|                            |              |   |

Click on the Code to view and edits the code details

11. From the code profile window, you can update the name, relationships, or add relationships. Click the back button once the review of new code is complete.

| ack | Concept Workspace                                                 |
|-----|-------------------------------------------------------------------|
|     | Click the Back button once the review of the new code is complete |
|     | Profile                                                           |
|     | Concept Code<br>7800.M                                            |
|     | Terms<br>Term Type<br>FullySpecifiedName<br>M code mapping        |
|     | Add Term                                                          |
|     | Properties Erom the code profile window                           |
|     | None Add Property you can update the name,                        |
|     | Relationships relationships, or add relationships                 |
|     | Relationship Type Source Concept                                  |
|     | Related Concept<br>Provider Site License Type                     |
|     | Relationship Type<br>Code System Mapping                          |
|     | Code System<br>FASAMS                                             |
|     | Related Concept<br>Licensed by DCF                                |
|     | Add Relationship                                                  |

12. In some cases, additional codes will need to be mapped as well. In those cases you can click the plus symbol at the top right to create a new code that maps to the correct FASAMS code.

| FASAMS               |                            |         |                                | FASAMS.Training                                    | : |
|----------------------|----------------------------|---------|--------------------------------|----------------------------------------------------|---|
| Administration Co    | onfiguration Submission    |         | Reports                        | Click the plus symbol at the top right to create a |   |
| < Back FEi Test S    | ubmitter: 1.0.0 Status: Dr | aft 🗸 I | inalize Draft 🛛 🧃 Delete Draft | new code that maps to the correct FASAMS code      |   |
| Vocabulary Value Set | List Search                | Q       | Provider Site License Type     | Search Q                                           | + |
| AcuteCare            |                            | ~       | Code                           | Display Name                                       |   |
| Client               |                            | ~       | 7800.M                         | M code mapping                                     | : |
| Common               |                            | ~       |                                |                                                    |   |

13. The Add Concept screen will open. Add the new Code and the Name and then click Add.

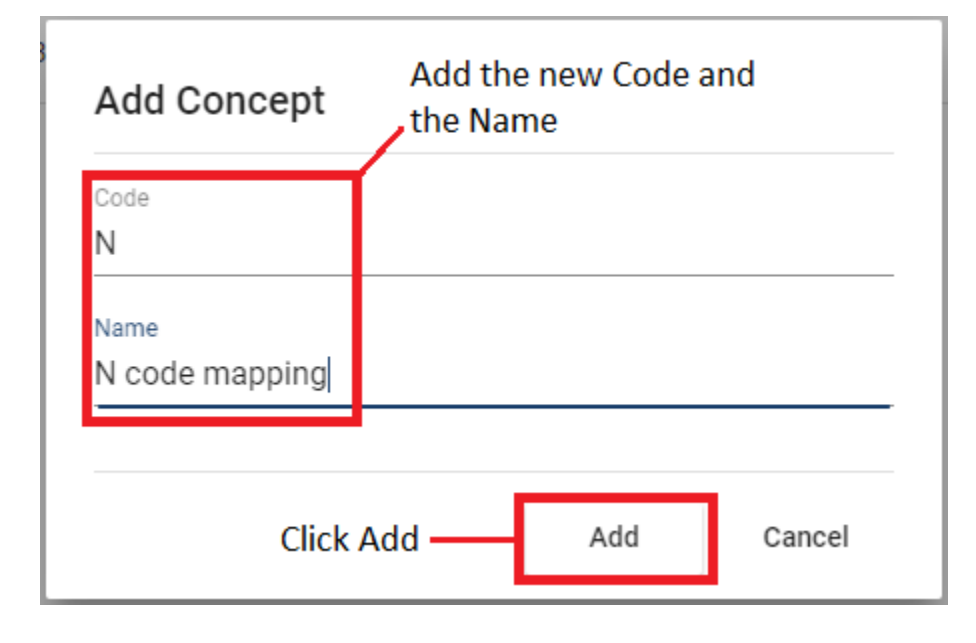

14. Fill out the Relationship Type, Code System, and Related Concept by selecting from the dropdown menus.

| Profile                            |                                    |                                      |
|------------------------------------|------------------------------------|--------------------------------------|
| Concept Code                       |                                    |                                      |
|                                    |                                    |                                      |
| Terms<br>Term Type                 | Name                               |                                      |
| FullySpecifiedName                 | <ul> <li>N code mapping</li> </ul> |                                      |
| ✓ Preferred                        |                                    |                                      |
| Add Term                           |                                    |                                      |
| Properties                         |                                    |                                      |
| None Add Property                  |                                    |                                      |
| <u>Relationships</u>               |                                    |                                      |
| Relationship Type<br>Group Members | Source Concept                     |                                      |
| Palatad Concent                    |                                    |                                      |
| Provider Site License Type         |                                    |                                      |
| Relationship Type                  | Source Concept                     | -                                    |
| Code System Mapping                |                                    | Fill out the Relationship Type, Code |
| Code System<br>FASAMS              |                                    | -System, and Related Concept by      |
| Related Concept                    |                                    | selecting nom the dropdown menus     |
| Licensed by DCF                    |                                    |                                      |

15. Note that now both codes show up under the Provider Site License Type.

| FASAMS                                                                         |            |                                                                            |                | FASAMS.Training | : |  |  |  |  |
|--------------------------------------------------------------------------------|------------|----------------------------------------------------------------------------|----------------|-----------------|---|--|--|--|--|
| Administration Configuration                                                   | Submission | Reports                                                                    |                |                 |   |  |  |  |  |
| < Back FEi Test Submitter: 1.0.0 Status: Draft 🗸 Finalize Draft 🧃 Delete Draft |            |                                                                            |                |                 |   |  |  |  |  |
| Vocabulary Value Set List                                                      | Search Q   | Provider Site License Type                                                 | Search Q       |                 | + |  |  |  |  |
| AcuteCare                                                                      | ~          | Code Note that now both codes show up under the Provider Site License Type | Display Name   |                 |   |  |  |  |  |
| Client                                                                         | ~          | 7800.M                                                                     | M code mapping |                 | : |  |  |  |  |
| Common                                                                         | ~          | 7800.N                                                                     | N code mapping |                 | : |  |  |  |  |
| B 11                                                                           |            |                                                                            |                |                 | _ |  |  |  |  |

16. Click Finalize Draft to save the new Vocabulary Version.

| FASAMS           |                      |                  |                                   |                    | FASAMS.Training | : |
|------------------|----------------------|------------------|-----------------------------------|--------------------|-----------------|---|
| Administration   | Configuration        | Submission       | Reports Click Finalize Draft      |                    |                 |   |
| < Back FEi Te    | est Submitter: 1.0.1 | Status: Draf     | t 🗸 Finalize Draft 👕 Delete Draft |                    |                 |   |
| Vocabulary Value | Set List Search      | Q                | Provider Site License Type        | Search Q           | 2               | + |
| AcuteCare        | Hide                 | Empty Value Sets | Code                              | Display Name       |                 |   |
| Client           |                      | ~                | 7800.M                            | M for code mapping |                 | : |
| Common           |                      | ~                | 7800.N                            | N for code mapping |                 | : |

17. For more information regarding Vocabulary Mapping, contact the <u>FASAMS.support@feisystems.com</u> and we will assist in furthering your training and understanding of the vocabulary mapping functionality.